## ÀREA PERSONAL DE L'ESTUDIANT - ACORD D'ESTUDIS

Mitjançant SIA a través de l'opció "Consulta i sol·licituds d'intercanvi OUT" del menú ALUMNES de <u>http://sia.uab.cat</u>, accediu a la vostra sol·licitud on trobeu l'opció d'Acord d'estudis:

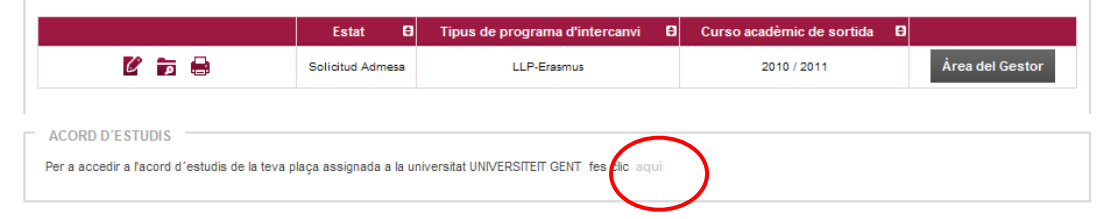

1.- Aquesta és la primera pantalla que heu d'omplir, Assignatures a cursar a Univ. Destí:

|                    | Àrea Personal Assignatures a cursar a B | Pelació Impressió i estat<br>Asrignatures B de l'acord |              |
|--------------------|-----------------------------------------|--------------------------------------------------------|--------------|
|                    | CENTON                                  | GENT01 - UAB                                           |              |
|                    |                                         |                                                        |              |
|                    |                                         |                                                        |              |
| DEFINEIX LES ASSIG | NATURES QUE CURSARÀ A B GENTO1          |                                                        |              |
| Codi Asignatura    | INATURES QUE CURSARÀ A B GENTO1         | Crèdits Locals                                         | Crèdits Ects |

Cal definir les assignatures que es fan a la universitat de destí, com a mínim amb Descripció (nom assignatura), Crèdits locals i Crèdits ECTS (els mateixos que els locals en tots els casos excepte algunes universitats del Programa Propi – consulteu). Feu servir sempre punts (.) i no comes (,) a l'hora d'introduir el nombre de crèdits, exemple 7.5 i no 7,5. Un cop introduïdes les dades de cada assignatura cal fer "Gravar":

2.- Després cal anar al pas següent, Relació Assignatures Univ. Destí - UAB:

|                                                                                                    | UAB                                                                                                    |                        |                              |                       |         |
|----------------------------------------------------------------------------------------------------|----------------------------------------------------------------------------------------------------|------------------------|------------------------------|-----------------------|---------|
| 1. Per a relacionar assignatures, selecciona una o més assig<br>ssignatures de la llista "Assignatures a UAB" i fes clic al botó gra<br>r clic al "Mostrar més assignatures"<br>. Repeteix aquest pas per a totes les relacions que vulguis que a | natures de la llista de "Assignatures a<br>avar. Si no trobes l'assignatura a la ta<br>apareguin al teu acord d'estudis | a DK KOB<br>Iula "Assi | ENHA01" i uı<br>gnatures a U | na o mes<br>AB'' pots |         |
|                                                                                                    |                                                                                                    |                        | Mostrar                      | r més assi            | gnature |
| ASSIGNATURES A DK KOBENHA01 ASSIGNATURES A                                                                                                    | UAB                                                                                                    |                        |                              |                       |         |
| Crèdits<br>Descripció 🛛 Locals Crèdits<br>el Ects E                                                                                                    | Descripció 🛛                                                                                                    | Crèdits 🖯              | Tipus<br>d'assignatura<br>Đ  | Crèdits<br>Ects 日     | Curs E  |
| East Meets West: How the Post                                                                                                    | elecció                                                                                                    | ?                      | Lliure elecció               | 0.0                   |         |
| olonial World Challenges Social 0.0 10.0                                                                                                    |                                                                                                    | ?                      | Optativa                     | 0.0                   |         |
| 25286 - Semina                                                                                                    | ri d'Habilitats Professionals II (C. Política)                                                                          | 4.5                    | Obligatòria                  | 4.0                   | xx      |
| 25279 - Gestió F                                                                                                    | Pública                                                                                                    | 7.5                    | Obligatòria                  | 5.5                   | xx      |
| 20870 - Política                                                                                                    | exterior esc. vola                                                                                                    | 6.0                    | Obligatòria                  | 4.5                   | xx      |
| Si no trobes algun<br>assignatu a fes ci                                                                                                    | na assignatura optilitiva, o vols canviar el ca<br>lick aquí per a inse ir-la en la llista                              | ràcter d'op            | tatiu a lliure el            | ecció d'alg           | juna    |

Cal seleccionar les assignatures de la Universitat de Destí i relacionar-les amb les de la UAB que es corresponen i anar Gravant cada relació (Botó inferior "Gravar"), un cop hem acabat ens quedarà així:

| Г | RELACIÓ ENTRE ASSIG | ELACIÓ ENTRE ASSIGNATURES P LISBOA07 - UAB                                                    |                                                                    |   |  |
|---|---------------------|-----------------------------------------------------------------------------------------------|--------------------------------------------------------------------|---|--|
|   |                     | Assignatures a P LISBOA07                                                                     | Assignatures a UAB                                                 | e |  |
|   | 🗙 Esborrar          | - Sociologia dos Media                                                                        | 21097 - Sociología de la Comunicació <sup>1</sup>                  |   |  |
|   | 🗙 Esborrar          | <ul> <li>Sociologia da Informação e as Redes</li> <li>Modernidade e Questao Social</li> </ul> | 23794 - Practicum Universitat Estrangera (Sociologia) <sup>1</sup> |   |  |

Nota: Si no veieu totes les assignatures de la UAB podeu utilitzar un botó de la dreta que diu "Mostrar més assignatures" o anar a baix a on posa "Si no trobes alguna assignatura optativa..... fes click aquí per a...".

Atenció: Les assignatures <u>Optatives sense Equiparació directa</u>, "Reconeixement de mobilitat", les heu d'entrar des d'aquesta darrera opció. Aquests són els codis de les assignatures (trobeu el llistat complet al web de la Facultat, Mobilitat i Intercanvi, Documents d'interès):

| Núm. ECTS | Codis de les Assignatures | Núm. ECTS | Codis de les    | Núm. ECTS | Codis de les |
|-----------|---------------------------|-----------|-----------------|-----------|--------------|
|           |                           |           | Assignatures    |           | Assignatures |
| 1 ECTS    | Del 150101 fins el 150130 | 11 ECTS   | 151101 i 151102 | 21 ECTS   | 152101       |
| 2 ECTS    | Del 150201 fins el 150215 | 12 ECTS   | 151201 i 151202 | 22 ECTS   | 152201       |
| 3 ECTS    | Del 150301 fins el 150310 | 13 ECTS   | 151301 i 151302 | 23 ECTS   | 152301       |
| 4 ECTS    | Del 150401 fins el 150407 | 14 ECTS   | 151401 i 151402 | 24 ECTS   | 152401       |
| 5 ECTS    | Del 150501 fins el 150506 | 15ECTS    | 151501 i 151502 | 25 ECTS   | 152501       |
| 6 ECTS    | Del 150601 fins el 150605 | 16 ECTS   | 151601          | 26 ECTS   | 152601       |
| 7 ECTS    | Del 150701 fins el 150704 | 17 ECTS   | 151701          | 27 ECTS   | 152701       |
| 8 ECTS    | 150801, 150801 i 150803   | 18 ECTS   | 151801          | 28 ECTS   | 152801       |
| 9 ECTS    | 150901, 150902 i 150903   | 19 ECTS   | 151901          | 29 ECTS   | 152901       |
| 10 ECTS   | 151001, 151002 i 151003   | 20 ECTS   | 152001          | 30 ECTS   | 153001       |

Un cop heu triat el codi haureu d'afegir el nom real de l'assignatura tal com us indiquem en aquest exemple:

Pas 1: Introdueix nom assignatura

Pas 2: Clicka el botó

| SELECCIONI L'ASSIGNATUR | RA QUE VOL AFEGIR A LA LLISTA D'ASSIGNATURES | 🥥 https://sia2t.uab.es:4828/?nombreCampo=descAsig&form= 📼 📼 💌 |
|-------------------------|----------------------------------------------|---------------------------------------------------------------|
| Codi d'assignatura      | 151201 Cercar                                | A                                                             |
|                         |                                              | Castellà Urban sociology                                      |
|                         |                                              | Català Urban sociology                                        |
| OP070 - RECONEIXEMENT I | DE MOBILITAT                                 | Anglès Urban sociology                                        |
| Descripció              | Urban sociology 🖉 Modificar                  | ✔ Acceptar                                                    |
| Tipus d'assignatura     | Optativa                                     |                                                               |
| Curs                    | 4                                            |                                                               |
| Crèdits                 | 12.0                                         |                                                               |
| Crèdits Ects            | 12.0                                         |                                                               |
|                         | Inserir assignatura en la llista             | Codi d'assignatura                                            |

El màxim de crèdits d'Optatives de "Reconeixement de mobilitat" que podeu cursar és de 30 ECTS.

3.- Finalment cal anar al pas següent que és Impressió i estat de l'acord:

|                                                                                                    | Cerca d'alumne Assignatures a Relació Impressió<br>cursar a F Assignatures F de l'acc<br>PARISO01 PARISO01-UAS | i estat                       |
|----------------------------------------------------------------------------------------------------|----------------------------------------------------------------------------------------------------|-------------------------------|
| ESTAT DE L'ACORD<br>C Acord en espera<br>C Acord modificat per falumne<br>C Acord aprovat<br>Data de modificació: 12/11/2010<br>Data de modificació: 12/11/2010 |                                                                                                    | -                             |
| Acord traspassat a matricula Data del traspás a matricula: 12/11/2010 Observacions                                                                              |                                                                                                    |                               |
| 🗂 Gravar Retras                                                                                                    | pás a matricula Imprimir acordUAB                                                                              | Imprimir acord uni destinació |

IMPORTANT: Un cop fet l'acord cal imprimir-lo, signar-lo i fer-le arribar a Gestió Acadèmica per a que el signi el coordinador i l'aprovi. Cal imprimir-lo des de "Imprimir acord uni destinació"

## 4.- Matrícula:

A l'Automatrícula les assignatures aprovades a l'Acord, sortiran a una pestanya com "Assig. Prog. Int.".

## 5.- Modificacions:

Les modificacions de l'Acord/Learning també es faran des de SIA, sempre amb el vist-i-plau del coordinador. Si cal modificar la matrícula això es farà des de Gestió Acadèmica amb la vostra autorització. Terminis: Mitjans de Novembre (estada anual i 1r semestre) i mitjans d'Abril (estada 2n semestre).